DELPHI控件:怎么样在DELPHI安装第三方控件计算机二级考 试 PDF转换可能丢失图片或格式,建议阅读原文 https://www.100test.com/kao\_ti2020/565/2021\_2022\_DELPHI E6 8E A7 E4 c97 565721.htm 2009年下半年全国计算机等级考试 你准备好了没?考计算机等级考试的朋友,2009年下半年全国计 算机等级考试时间是2009年9月19日至23日。更多优质资料尽 在百考试题论坛 百考试题在线题库 在DELPHI安装第三方控 件有2中方法,基本安装和RxLib的安装基本安装:1、对于 单个控件, Componet--gt.PAS或DCU文件--gt.Open(下拉列表 框中选\*.dpk)--gt.Add--gt.Environment Options中把控件源代码 路径加入到Delphi的Lib目录中即可。 注意:所安装的控件是 否与你所用的Delphi版本相适应。 RxLib的安装: 首先 在Delphi5的IDE 中将以前版本的 Rxlib 反安装掉,删除 RXCTL5.BPL、RXDB5.BPL、RXBDE5.BPL、DCLRX5.BPL、 DCLRXDB5.BPL 和DCLRXBD5.BPL。 打开 Rx 的运行包 RXCTL5.DPK,在Package窗口中按Compile按钮编译 RXCTL5.DPK , 然后用同样方法编译另两个运行 包RXDB5.DPK 和 RXBDE5.DPK ,将编译后的三个 BPL 文件 放到搜索路径中,如WINDOWS\\SYSTEM等。在编译完运 行包后你必须将 RX 的设计期包安装到 IDE 环境中。 打开 Rx 的设计期包 DCLRX5.DPK,在 Package 窗口中按 Compile 按钮 编译,然后按Install按钮将设计期包注册到组件面板中。用同 样的方法安装 DCLRXDB5.DPK 和 DCLRXBD5.DPK。注意: 不要在 Delphi IDE 中保存包资源(package sources) ! 控件删除 在Component/Install Packages中删除。 :

选Component/configure Palette... 有pages和components两个区

域 双击components区域,选中要删除得控件,下面有得Delete 按钮 但系统提供的控件只能Hide,不能0delete。打开控件所 在的包文件(\*.dpk),从中删除控件那个文件,再重新编译该 包即可 如果是整个控件包都要删除的话,project-gt.Packages,删 掉那个packages,That would be ok~2009年上半年全国计算机等 级考试参考答案请进入计算机考试论坛 2009年全国计算机等 级考试报名信息汇总 2009年NCRE考试有新变化 2009年全国 计算机等级考试大纲 2009年上半年全国计算机二级考试试题 及答案 2009年上半年全国计算机等级考试试题答案汇总 100Test 下载频道开通,各类考试题目直接下载。详细请访问 www.100test.com